#### TRƯỜNG ĐẠI HỌC TÀI CHÍNH – MARKETING PHÒNG CÔNG TÁC SINH VIÊN

-----

# TÀI LIỆU HƯỚNG DẪN ĐÁNH GIÁ KẾT QUẢ RÈN LUYỆN SINH VIÊN TRỰC TUYẾN (Dành cho sinh viên)

# 1. QUY TRÌNH VÀ TIẾN ĐỘ THỰC HIỆN:

| TT | NỘI DUNG                                                                                                    | THỜI GIAN     |
|----|----------------------------------------------------------------------------------------------------|---------------|
| 1  | Sinh viên đăng nhập vào cổng thông tin www.uis.ufm.edu.vn<br>để đánh giá kết quả rèn luyện sinh viên trực tuyến            | 01/10 - 07/10 |
| 2  | Ban Cán sự lớp, Ban Chấp hành chi đoàn – chi hội chấm<br>đánh giá lại kết quả rèn luyện của sinh viên                      | 08/10 - 11/10 |
| 3  | Cố vấn học tập đánh giá kết quả rèn luyện của sinh viên<br>Tổ chức họp lớp và thông qua kết quả rèn luyện cho sinh<br>viên | 12/10 – 15/10 |
| 4  | Hội đồng đánh giá kết quả rèn luyện sinh viên cấp khoa họp<br>và thông qua kết quả rèn luyện của sinh viên                 | 16/10 - 23/10 |
| 5  | Hội đồng đánh giá kết quả rèn luyện sinh viên cấp trường<br>họp và thông qua kết quả rèn luyện của sinh viên               | 24/10 - 31/10 |
| 6  | Thông báo kết quả rèn luyện và giải quyết khiếu nại (nếu có)<br>cho sinh viên.                                             | 02/11-08/11   |
| 7  | Trình Ban Giám hiệu ra Quyết định công nhận                                                                                | 09/11 - 13/11 |

# 2. PHẦN ĐÁNH GIÁ DÀNH CHO SINH VIÊN:

# 1.1. Đăng nhập:

Sinh viên vào trang uis.ufm.edu.vn (1) để đăng nhập tài khoản đánh giá kết quả
 rèn luyện sinh viên → Chọn "Đăng nhập" (2)

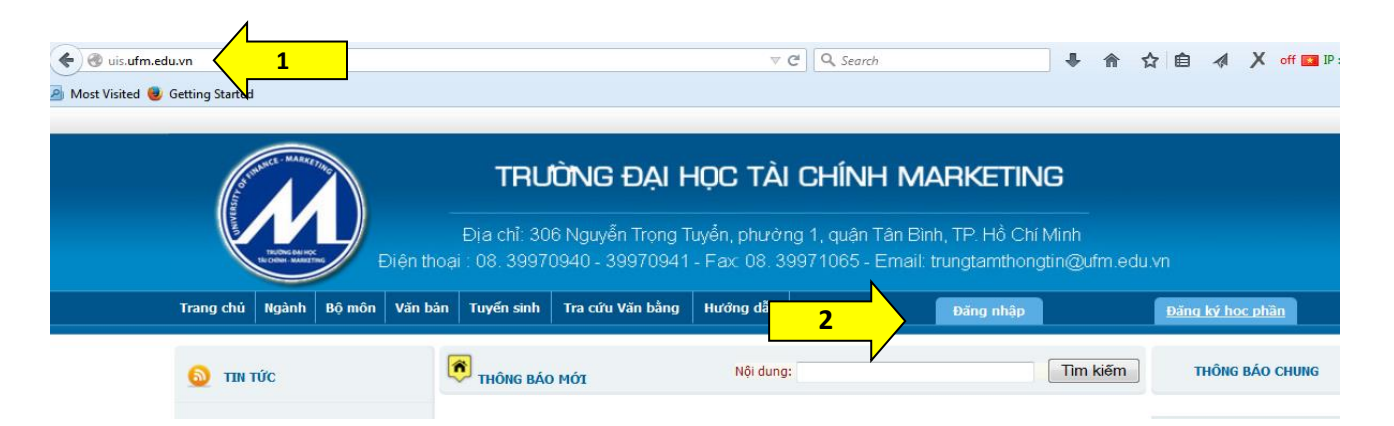

# Nhập **"Tên đăng nhập"** bằng mã số sinh viên và **"Mật mã" (3)**

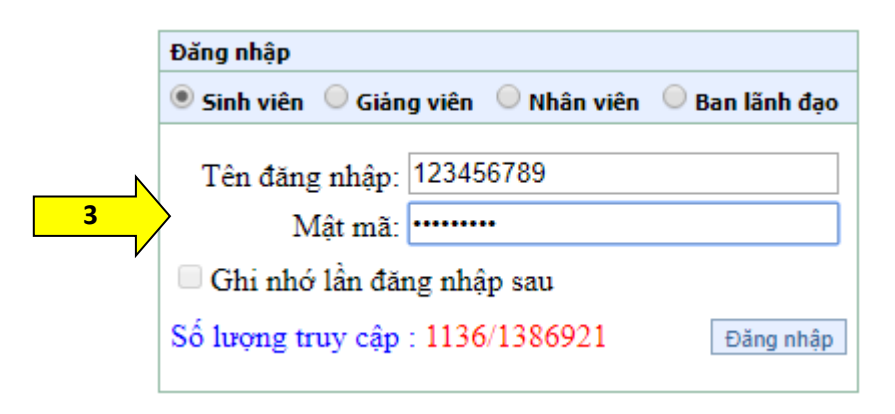

- Chọn thanh công cụ "Điểm rèn luyện" (4)

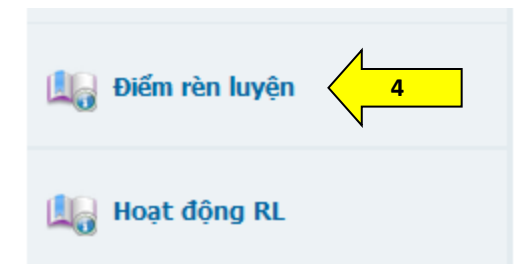

- Chọn Năm học: "2019 – 2020" (5) → "Học kỳ 2" (6) → "Điểm cá nhân" (7)

| ĐIẾM RÈN LUYỆN  6  7    Năm học:  2018-2019  Học kỳ:  Học kỳ 1  In bảng điểm  In bảng điểm            | ởp          |                      |            |              |
|----------------------------------------------------------------------------------------------------|-------------|----------------------|------------|--------------|
| STT Nội dung ý kiến đánh giá                                                                          | Mức<br>điểm | SV tự<br>đánh<br>giá | Điểm<br>LT | Điểm<br>CVHT |
| 1 Đánh giá về ý thức học tập                                                                          | 20          |                      |            |              |
| - Có ý thức và thái độ trong học tập nghiêm túc                                                       |             |                      |            |              |
| Có thái độ trong học tập nghiêm túc                                                                   | 3           | 0                    | 0          | 0            |
| - Tham gia các CLB học thuật, các hoạt động học thuật, hoạt động NCKH<br>Thành viên các CLB học thuật |             |                      |            |              |
| CLB Sinh viên 5 tốt - Hội Sinh viên                                                                   | 3           | 0                    | 0          | 0            |
| CLB MAAC - Khoa Kế Toán Kiểm Toán                                                                     | 3           | 0                    | 0          | 0            |
| CLB Tiếng Anh - Khoa Ngoại Ngữ                                                                        | 3           | 0                    | 0          | 0            |
| CLB Nhà Đầu Tư - Khoa Tài chính ngân hàng                                                             | 3           | 0                    | 0          | 0            |
| BEST Club - Khoa Thương Mại                                                                           | 3           | 0                    | 0          | 0            |
| CLB Book House - Khoa Thẩm định giá - Bất động sản                                                    | 3           | 0                    | 0          | 0            |
| CLB YIC - Tri thức trẻ - Khoa Thẩm định giá - Bất động sản                                            | 3           | 0                    | 0          | 0            |
| CLB Nhà Khoa Học Trẻ - Khoa Thuế Hải Quan                                                             | 3           | 0                    | 0          | 0            |
|                                                                                                    |             |                      |            |              |

# 1.2. Đánh giá kết quả rèn luyện sinh viên:

- a. Chương trình đánh giá kết quả rèn luyện sinh viên trực tuyến gồm 5 phần chính (theo quy định) và 1 phần hoạt động ngoài danh mục (hoạt động được nhập <u>Thêm hoạt động</u>)
- b. Phần đánh giá theo quy định sẽ có các dạng như sau:
  - Phần hoạt động đã có sẵn dữ liệu (được làm mờ và tick sẵn ở phần chọn):
    - + Đây là những hoạt động mà dữ liệu đã được Phòng CTSV đưa vào hệ thống, nên sinh viên không được chọn những nội dung này. Các hoạt động bao gồm: kết quả học tập, khen thưởng, kỷ luật, điểm SHCD và hoạt động do các tổ chức Đoàn – Hội, đơn vị thuộc trường tổ chức tổng hợp danh sách sinh viên tham dự về Phòng CTSV.
    - + Trong trường hợp xảy ra sai sót, sinh viên vui lòng liên hệ trực tiếp với Phòng
      Công tác Sinh viên để được điều chỉnh.

| - <b>Kết quả học tập</b><br>Kết quả học tập |    |   |   |   |
|---------------------------------------------|----|---|---|---|
| Vuất sắc                                    | 10 | 0 | 0 | 0 |
| Giỏi                                        | 8  | 0 | 0 | 0 |
| Khá V                                       | 6  | 0 | 0 | 0 |
| Trung bình                                  | 5  | 0 | 0 | 0 |
| Vếu                                         | 3  | 0 | 0 | 0 |
| Kém                                         | 0  | 0 | 0 | 0 |

| and the second second second second second second second second second second second second second second second | 1  | 1 |   |   |
|----------------------------------------------------------------------------------------------------|----|---|---|---|
| - Tham gia Tuần Sinh hoạt công dân – sinh viên                                                                   |    |   |   |   |
| Tham gia Tuần Sinh hoạt công dân – sinh viên                                                                     |    |   |   |   |
| 🖉 Kết quả Tuần Sinh hoạt công dân - sinh viên                                                                    | 10 | 8 | 8 | 8 |
|                                                                                                    |    |   |   |   |

| 🧭 Chương trình Tọa đàm định hướng nghiên cứu khoa học 2017 (Khoa Du Lịch)                                | 3 | 3 | 0 | 0 |
|----------------------------------------------------------------------------------------------------|---|---|---|---|
| Hội thảo nghiên cứu khoa học - Định hướng nghiên cứu (CLB MAAC)                                          | 3 | 0 | 0 | 0 |
| Hội thảo hóa đơn chứng từ (CLB MAAC)                                                                     | 3 | 0 | 0 | 0 |
| 🖉 Tiếp nối tri thức (Đoàn khoa - LCH Khoa Kế toán - Kiểm toán)                                           | 3 | 3 | 0 | 0 |
| 🔲 Hội Thảo "Tôi Tự Tin – Tôi Bứt Phá" (LCH khoa Thuế - Hải Quan)                                         | 3 | 0 | 0 | 0 |
| 🖉 Chương trình "Tham quan thực tế Tân cảng Cát Lái" (Đoàn khoa - LCH khoa Thương mại)                    | 3 | 3 | 0 | 0 |
| 🖉 Hội thảo khoa học VII khoa Thương mại 2017 (Đoàn khoa - LCH khoa Thương mại)                           | 3 | 3 | 0 | 0 |
| 🖉 Báo cáo chuyên đề "Xác định mã số hàng hóa lý thuyết - thực tiễn" (Đoàn khoa - LCH khoa<br>Thương mại) | 3 | 3 | o | 0 |
| 🧭 Chương trình "Awake your power" (Đoàn khoa - LCH khoa Thương mại)                                      | 3 | 3 | 0 | 0 |
| 🗹 "Chia sẻ bí quyết học Tiếng Anh" (Đoàn khoa - LCH khoa Thương mại)                                     | 3 | 3 | 0 | 0 |
| Báo cáo chuyên đề về "Khai báo hải quan điện tử" (Đoàn khoa - LCH khoa Thương mại)                       | 3 | 0 | 0 | 0 |

# Phần hoạt động được lựa chọn: sinh viên chọn những hoạt động mình tham gia để tính điểm

| 4 Đánh giá về ý thức công dân trong quan hệ cộng đồng                                                                                                    | 25 |   |   |   |
|----------------------------------------------------------------------------------------------------|----|---|---|---|
| - Ý thức chấp hành và tham gia tuyên truyền các chủ trương của Đảng, chính sách, pháp<br>luật của Nhà nước trong cộng đồng<br>Ý thức chấp hành và tham gia tuyên truyền các chủ trương của Đảng, chính sách, pháp luật của Nhà<br>nước trong cộng đồng |    |   |   |   |
| Chấp hành và tham gia tuyên truyền các chủ trương của Đảng, chính sách, pháp luật của<br>Nhà nước trong cộng đồng                                                                                                    | 5  | 0 | o | 0 |
| - <b>Tham gia các hoạt động tình nguyện vì cộng đồng</b><br>Tham gia các hoạt động tình nguyện vì cộng đồng                                                                                                    |    |   |   |   |
| Chiến dịch tình nguyện Mùa hè xanh (Đoàn trường - HSV trường)                                                                                                    | 4  | 0 | 0 | 0 |
| Ngày hội Hiến máu cấp trường (Khoa Du Lịch)                                                                                                    | 4  | 4 | 0 | 0 |
| 🖉 Hiến 🔓 Hiến Phường Tân Kiếng - Quận 7 (Khoa Du Lịch)                                                                                                    | 3  | 3 | 0 | 0 |
| Vang Jang co uch 3 (Khoa Du Lịch)                                                                                                    | 3  | 3 | 0 | 0 |
| Dêm hội trăng rằm (LCH Khoa Kế toán - Kiểm toán)                                                                                                    | 3  | 0 | 0 | 0 |
| 🖉 Tết trăng tròn - Tết sé chia (CLB Niềm tin)                                                                                                    | 3  | 3 | 0 | 0 |
| Bán hoa gây quỹ Xuân yêu thương 20/11 (CLB Niềm tin)                                                                                                    | 3  | 0 | 0 | 0 |

#### c. Phần hoạt động ngoài danh mục:

- Phần hoạt động ngoài danh mục là phần được thiết kế để ngoài những danh mục hoạt động do trường đưa ra, các lớp có tổ chức thêm các hoạt động hoặc sinh viên tham gia những hoạt động khác ngoài trường có thể đưa vào (sinh viên tự chuẩn bị minh chứng đối với các hoạt động này).
- Đối với phần hoạt động này, sinh viên chỉ được bổ sung thêm hoạt động, điểm chấm ở những mục này sẽ do lớp trưởng / cố vấn học tập thực hiện.
- Chọn nút lệnh "Thêm hoạt động" (1)

| 5 | Đánh giá về ý thức và kết quả khi t<br>chức trong nhà trưởng hoặc sinh vi<br>tập, rèn luyện | ham gia công<br>iên đạt được t | tác cán bộ lớp, cá<br>hành tích đặc biệt | c đoàn thế, tố<br>trong học | 10                                        |
|---|---------------------------------------------------------------------------------------------|--------------------------------|------------------------------------------|-----------------------------|-------------------------------------------|
|   | Tổng điểm                                                                                   | : 42                           | Xếp loại:                                | Yếu                         | 1<br><u>Thêm hoat đông</u><br>Lưu dữ liệu |

- Màn hình hiển thị hộp thoại:
  - + Sinh viên chọn các mục hoạt động trong mục "Chọn nhóm" (2)
  - + Nhập tên hoạt động, đơn vị tổ chức hoạt động mà sinh viên tham gia trong

mục "Hoạt động" (3)

+ Chọn nút lệnh "Lưu" (4)

| Thêm hoạt động |                            |           |     |
|----------------|----------------------------|-----------|-----|
| Chọn nhóm :    | Đánh giá về ý thức học tập |           |     |
| Hoạt động :    | Lưu 4                      | 3         |     |
| STT            | Nhóm                       | Hoạt động | Xóa |

# - Màn hình hiển thị hộp thoại:

| — Thêm l                                                                                                    | hoạt động ——                                                                                     |                                                                   |                                                                      |            |   |   |
|----------------------------------------------------------------------------------------------------|--------------------------------------------------------------------------------------------------|-------------------------------------------------------------------|----------------------------------------------------------------------|------------|---|---|
| Chọn nhóm :  Đánh giá về ý thức công dân trong quan hệ cộn    Hoạt động :  Thăm Mẹ Việt Nam anh hùng (Đoàn phường Tân trong quan hệ cộn trong quan hệ cộn trong quan hệ cộn trong quan hệ cộn trong quan hệ cộn trong quan hệ cộn trong quan hệ cộn trong trong trong quan hệ cộn trong trong quan hệ cộn trong trong trong trong trong trong trong quan hệ cộn trong trong tr |                                                                                                  | Đánh giá về ý thức công dân trong quan hệ cộn 🖲                   |                                                                      |            |   |   |
|                                                                                                    |                                                                                                  | Thăm Mẹ Việt Nam anh hùng (Đoàn phường Tân Hưng - Quận 7 tổ chức) |                                                                      |            |   |   |
|                                                                                                    |                                                                                                  | Lưu                                                               |                                                                      |            |   |   |
| STT                                                                                                    |                                                                                                  | Nhóm                                                              | Hoạt động                                                            | Xóa        |   |   |
| 1                                                                                                    | Đánh giá về ý t                                                                                  | hức học tập                                                       | Cuộc thi Thử tài kiến thức (Nhà Văn hóa<br>Thanh niên tổ chức)       |            | K | 5 |
| 2                                                                                                    | Lưu<br>Nhóm<br>Đánh giá về ý thức học tập<br>Đánh giá về ý thức công dân trong quan hệ cộng đồng |                                                                   | Thăm Mẹ Việt Nam anh hùng (Đoàn phường<br>Tân Hưng - Quận 7 tổ chức) | <u>Xóa</u> |   | 1 |

- Tiếp tục thực hiện các bước tương tự nếu cần nhập thêm hoạt động.
- Nếu sinh viên nhập hoạt động sai hoặc muốn xóa hoạt động đã lưu, chọn nút lệnh "Xóa" (5)

#### 1.3. Lưu dữ liệu:

Sau khi chấm điểm các mục hoạt động tham gia, sinh viên chọn nút "Lưu dữ liệu" để lưu thông tin (1) Có thể lưu dữ liệu sau khi chấm điểm từng phần.

| 5 | Đánh giá về ý thức và<br>chức trong nhà trường<br>tập, rèn luyện | kết quả khi tham gi<br>3 hoặc sinh viên đạt | a công tác c<br>được thành | án bộ lớp, cá<br>1 tích đặc biệ | ác đoàn thể, tổ<br>t trong học | 10                                         |
|---|------------------------------------------------------------------|---------------------------------------------|----------------------------|---------------------------------|--------------------------------|--------------------------------------------|
|   |                                                                  | Tổng điểm:                                  | 56                         | Xếp loại:                       | Trung bình                     | Thêm hoạt đông        1        Lưu dữ liệu |

# 1.4. In bảng điểm:

- Sau khi hoàn tất các bước, sinh viên có thể In bảng điểm (không bắt buộc).

| 🔊 điể    | ÉM RÈN LUYỆN                                    |                         |                              |
|----------|-------------------------------------------------|-------------------------|------------------------------|
| Năm học: | 2016-2017 ▼ Học kỳ: Học kỳ 2 ▼ In bàng điểm ® Đ | Điểm cá nhân 🔍 Điểm lớp |                              |
| STT      | Nội dung ý kiến đánh giá                        | Mức<br>điểm             | SV tự<br>đánh<br>giá LT CVHT |
| 1        | Đánh giá về ý thức học tập                      | 20                      |                              |

# 1.5. Lưu ý về điểm được tính ở các phần:

 Tổng điểm của phần 1, phần 3, phần 4 là 65 điểm, nếu điểm vượt khung thì quy về 65 điểm.

- Tổng điểm của phần 2 là 25 điểm, nếu điểm vượt khung thì quy về 25 điểm.
- Tổng điểm của phần 5 là 10 điểm, nếu điểm vượt quá 10 điểm thì phần điểm vượt sẽ cộng dồn điểm vào điểm tổng (phần 1 + phần 2 + phần 3 + phần 4). Nếu điểm rèn luyện vượt quá 100 điểm sẽ quy về 100 điểm và phần điểm vượt sẽ được bảo lưu và cộng vào học kỳ kế tiếp (bảo lưu tối đa một học kỳ).

# **1.6.** Xem kết quả rèn luyện sinh viên:

Sau khi kết thúc đợt đánh giá kết quả rèn luyện sinh viên, Phòng Công tác Sinh viên sẽ cập nhật điểm vào hệ thống, sinh viên đăng nhập tài khoản vào trang <a href="http://uis.ufm.edu.vn/">http://uis.ufm.edu.vn/</a>, chọn thanh công cụ "Xem điểm" (1) → "Năm học" (2) → "Học kỳ" (3) → Xem kết quả ở phần "Điểm rèn luyện" (4)

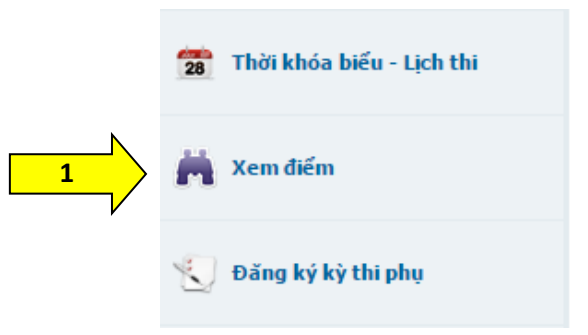

| XE     | M ĐIẾM CỦA     | NHỮNG MÔN ĐÃ TÍCH L              | .ŨY      |                 |         |             |                   |                   |                   |                 |         |             |
|--------|----------------|----------------------------------|----------|-----------------|---------|-------------|-------------------|-------------------|-------------------|-----------------|---------|-------------|
| Trần I | Ngọc Phú [Mã s | :ő: 1521000347]                  |          |                 |         |             |                   |                   |                   |                 |         |             |
|        |                | Chương trình đào t               | tạo: Tất | cå              |         | •           | K                 | êt quá: Tất       | cá 🔻              |                 |         |             |
|        |                | 2 Năm h                          | ioc: 201 | 7-2018          | •       | 2           | <mark>-/</mark> , | Học kỳ: Học       | kỳ 1 🔻            |                 |         |             |
|        |                |                                  |          | O Môn t         | ích lũy | ● Tấ        | t cả              |                   |                   |                 |         |             |
| ) Tha  | ang điểm 4     | 🔍 Thang điểm 10                  |          |                 |         |             |                   |                   |                   |                 |         |             |
|        |                |                                  |          |                 |         |             |                   |                   |                   |                 |         |             |
| STT    | Mã học<br>phần | Tên học phần                     | Tín chi  | Loại<br>môn học | Điểm    | Điểm<br>chữ | Điểm<br>lần 2     | Điểm chữ<br>lần 2 | Ngày đăng<br>điểm | TH Phúc<br>khảo | Kết quả | Chi<br>tiết |
| 1      | 17111010942    | Anh văn căn bản 2                | з        | Bắt Buộc        | 2.0     | с           |                   |                   | 04/01/2018        | 13/01/2018      |         | Chi<br>tiết |
| 2      | 17111010944    | Anh văn căn bản 4                | 3        | Bắt Buộc        | 1.5     | D+          |                   |                   | 04/01/2018        | 13/01/2018      |         | Chi<br>tiết |
| 3      | 17111010700    | Khởi sự doanh nghiệp             | 3        | Tự Chọn         | 2.5     | C+          |                   |                   | 04/01/2018        | 13/01/2018      |         | Chi<br>tiết |
| 4      | 17111010798    | Quản trị chất lượng              | 3        | Bắt Buộc        | 2.5     | C+          |                   |                   | 04/01/2018        | 13/01/2018      |         | Chi<br>tiết |
| 5      | 17111010812    | Quản trị hành chính văn<br>phòng | 3        | Bắt Buộc        | 3.0     | в           |                   |                   | 04/01/2018        | 13/01/2018      |         | Chi<br>tiết |
| 6      | 17111010099    | Quản trị marketing               | 3        | Bắt Buộc        | 2.5     | C+          |                   |                   | 04/01/2018        | 13/01/2018      |         | Chi<br>tiết |
| 7      | 17111010064    | Quản trị tài chính               | 3        | Bắt Buộc        | 1.0     | D           |                   |                   | 04/01/2018        | 13/01/2018      |         | Chi<br>tiết |
|        |                | STC Đâu 21) + STC R              | ớt (0) = | 21              |         |             |                   | 1                 | ,                 |                 | 1       |             |
|        |                | A Điểm rèn                       | luvên =  | 0               | Xến     | loai :      |                   |                   |                   |                 |         |             |

#### 3. Thông tin liên hệ:

Trong quá trình thực hiện, các đơn vị, sinh viên có vấn đề thắc mắc hay góp ý vui lòng liên hệ Phòng Công tác Sinh viên

- Đối với bậc đại học, liên hệ ThS. Dương Nguyễn Thanh Thủy
  - + Email: <u>duongthuy@ufm.edu.vn</u> (Tiêu đề: THẮC MẮC RLSV, Nội dung mail: Sinh viên trình bày lý do thắc mắc, để lại họ tên, lớp, mã số sinh viên và số điện thoại).
  - + Văn phòng: Phòng B.103 Trụ sở chính, số 2/4 Trần Xuân Soạn, Phường Tân Thuận Tây, Quận 7.
- Đối với bậc cao đẳng, liên hệ Thầy Phạm Văn Diệp
  - + Email: <u>phamdiep@ufm.edu.vn</u> (Tiêu đề: THẮC MẮC RLSV, Nội dung mail: Sinh viên trình bày lý do thắc mắc, để lại họ tên, lớp, mã số sinh viên và số điện thoại).
  - + Văn phòng: A010 Cơ sở 2C Phổ Quang, Phường 2, Quận Tân Bình.